# Portweiterleitung mit einer Digitalisierungsbox Smart

|                                                                                                    |                                                                                                    | Ausloggen                                                                                                    |
|----------------------------------------------------------------------------------------------------|----------------------------------------------------------------------------------------------------|----------------------------------------------------------------------------------------------------|
|                                                                                                    |                                                                                                    |                                                                                                    |
|                                                                                                    | Schnellstart                                                                                                    |                                                                                                    |
|                                                                                                    | Benutzer                                                                                                    |                                                                                                    |
|                                                                                                    | Experte                                                                                                    |                                                                                                    |
| Ressourceninformationen                                                                                                    | Volizie                                                                                                    |                                                                                                    |
| CPU-Nutzung                                                                                                    | 016                                                                                                    |                                                                                                    |
| Arbeitsspeichernutzung                                                                                                    | 42.6/127.9 MByte (                                                                                                    | 33%)                                                                                                    |
| ISDN Verwendung Intern                                                                                                    |                                                                                                    | 0 / 4 8-Kan                                                                                                    |
| Aktive Sitzungen (SIF, RTP, etc)                                                                                                    |                                                                                                    |                                                                                                    |
| Aktive IPSec-Tunnel                                                                                                    |                                                                                                    | 0                                                                                                    |
| SIP-Provider                                                                                                    |                                                                                                    |                                                                                                    |
| Nr. Beschreibung Registrar                                                                                                    | Anschlussart                                                                                                    | Link                                                                                                    |
|                                                                                                    |                                                                                                    |                                                                                                    |
|                                                                                                    |                                                                                                    |                                                                                                    |
| Supplementation of the second second s |                                                                                                    |                                                                                                    |
|                                                                                                    | Ressourceninformationen         CPU-Hutzung         Arbeitsspeichernutzung         ISON Verwendung intern         Aktive Sizzungen (SiF, RTP, etc)         Aktive IPSec-Tunnei         SIP-Provider         Nr.       Beschreibung:       Registrar | SPRACHE ANSICHT XONURA<br>Schnelissart<br>Benutzer<br>Experte<br>CPU-Nutzung 0%<br>Arbeitsspeichernutzung 42.6/127.9 MByte (<br>ISON Verwendung Intern<br>Attive Sizzungen (SIF, RTP, etc)<br>Attive IPSecTunnel<br>SIP-Provider<br>Nr. Beschreibung Registzer Aeschlussart |

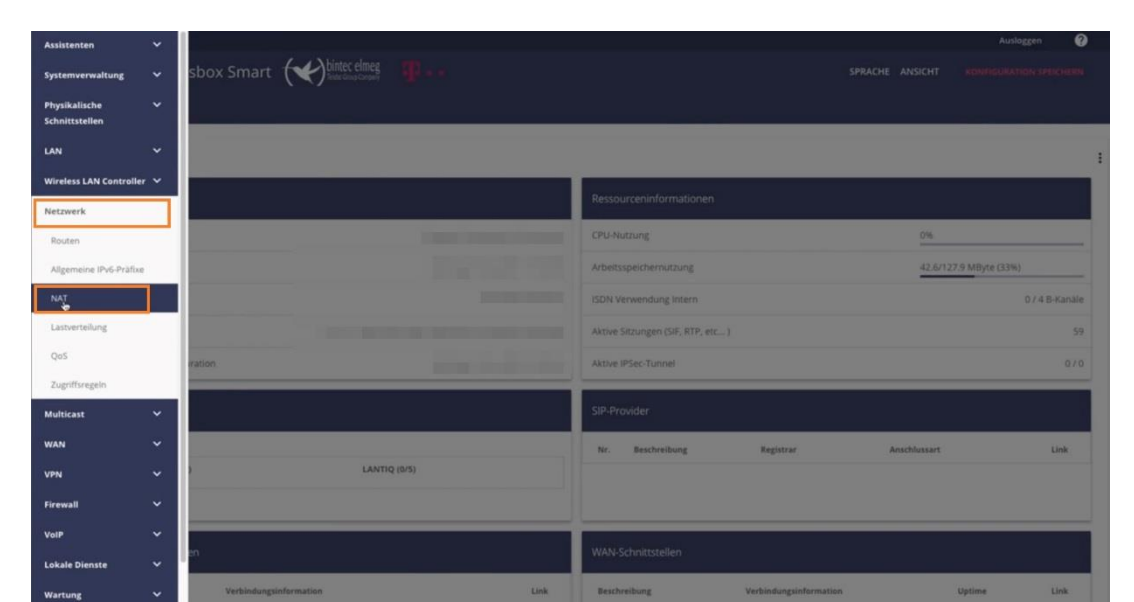

- 1. Öffnen Sie den Browser und rufen Sie Ihren Router auf.
- 2. Klicken Sie unter "Ansicht" auf "Vollzugriff".
- 3. Gehen Sie in das Menü "Netzwerk" → "NAT".

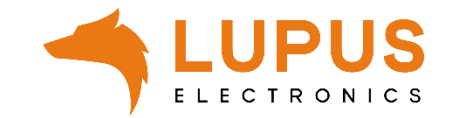

|                    |               |                |                            |                  | Ausloggen ?                       |
|--------------------|---------------|----------------|----------------------------|------------------|-----------------------------------|
| Digitalisierungs   | box Smart ( 🌪 | bintec elmeg   |                            | SPRACE           | E ANSICHT KONFIGURATION SPEICHERN |
| NAT-SCHNITTSTELLEN |               |                |                            |                  |                                   |
|                    |               |                |                            |                  |                                   |
| NAT-Schnittstellen |               |                |                            |                  |                                   |
| Schnittstelle      | NAT aktiv     | Loopback aktiv | Verwerfen ohne Rückmeldung | PPTP-Passthrough | Portweiterleitungen               |
| BRIDGE_BR0         |               | <b>()</b>      | (m)                        |                  | 0                                 |
| efm35-60           |               | 0.0            |                            |                  | 0                                 |
| LAN_EN1-4          |               | 00             |                            |                  | 0                                 |
| LAN_EN1-4-1        |               | 00             | ()))                       |                  | 0                                 |
| WAN_EFM35-60-1     |               | 0              |                            |                  | 0                                 |
|                    |               |                |                            |                  |                                   |
|                    |               |                |                            |                  | OK ABBRECHEN                      |

4. Klicken Sie auf "*NAT-Konfiguration"* und dann auf "*NEU"*.

| Digitalisierungsbox Smart       Image: Constrained Constrained | SPRACHE ANSICHT KONFIGURATION SPEICHERN |
|----------------------------------------------------------------------------------------------------|-----------------------------------------|
| NAT-SCHNITTSTELLEN NAT-KONFIGURATION NAT-Konfiguration Neu: Quell-IP/Maske                                                                                                    |                                         |
| NAT-Konfiguration<br>Neu: Quell-IP/Maske                                                                                                    |                                         |
| NAT-Konfiguration<br>Neu: Quell-IP/Maske                                                                                                    |                                         |
| Neu: Quell-IP/Maske                                                                                                    |                                         |
|                                                                                                    | Part (0)                                |
| Beschr. Koning. Dienst/Protokoli Queli-IP/Maske:Port Ziel-IP/Maske:Port Neu: Ziel-IP/Maske:Port                                                                                                    | vrt (Z)                                 |
|                                                                                                    |                                         |
|                                                                                                    |                                         |
|                                                                                                    |                                         |

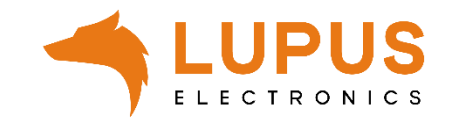

|                                      | Ausloggen 🤫                                 |
|--------------------------------------|---------------------------------------------|
| Digitalisierungsbox Smart 🛛 💓 🔤 🗤 🗤  | SPRACHE ANSICHT KONFIGURATION SPEICHERN     |
| NAT-SCHNITTSTELLEN NAT-KONFIGURATION |                                             |
|                                      |                                             |
| Basisparameter                       | Ursprünglichen Datenverkehr angeben         |
| Beschreibung I                       | Dienst Benutzerdefiniert D                  |
|                                      | Protokoll Bellebig                          |
| Schnittstelle Bellebig               | Quell-IP-Adresse/Netzmaske                  |
| Art des Datenverkehrs                | Original Ziel-IP-Adresse/Netzmaske Beliebig |
| Substitutionswerte                   |                                             |
| Neue Ziel-IP-Adresse/Netzmaske       |                                             |
|                                      |                                             |
|                                      |                                             |

5. Nehmen Sie die folgenden Einstellungen vor:

## Basisparameter:

- Beschreibung: Name der Portweiterleitung
- Schnittstelle: Beliebig
- Art des Datenverkehrs: eingehend (Ziel-NAT)

## Ursprünglichen Datenverkehr angeben:

- Dienst: Benutzerdefiniert
- Protokoll: TCP
- Quell-IP-Adresse/Netzmaske: Beliebig
- Original Ziel-IP-Adresse/Netzmaske: Beliebig
- Original Ziel-Port/Bereich: *Port angeben* (externer Port, z.B. 53080).

### Substitutionswerte

OK ABBRECHEN

- Neue Ziel-IP-Adresse/Netzmaske: *Netzwerk* und lokale IP Adresse eingeben
- Neuer Ziel-Port: *Original* ausschalten und lokalen Geräteport angeben (z.B. 443)
- 6. Klicken Sie nun auf "OK".

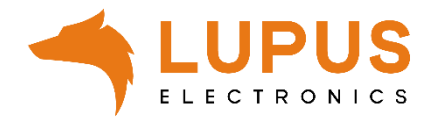

| Assistenten            |   | î. |               |                           | ~           | Ausloggen             | Ð            | 0    |
|------------------------|---|----|---------------|---------------------------|-------------|-----------------------|--------------|------|
| Systemverwaltung       |   |    | chargen       | TCP (19)                  | Î           | 1                     |              |      |
| Physikalische          |   |    | clients_1     | UDP/TCP ( 1024 - 4999 )   |             | 1                     |              |      |
| VolP                   |   |    | clients_2     | UDP/TCP ( 32768 - 65535 ) | Î           | 1                     |              |      |
| Endgeräte              |   |    | daytime       | TCP (13)                  | Î           | 1                     |              |      |
| Anrufkontrolle         |   |    | dhcp          | UDP/TCP ( 67 - 68 )       | Î           | 1                     |              |      |
| Anwendungen            |   |    | discard       | TCP (9)                   | Î           | 1                     |              |      |
| LAN                    |   |    | dns           | UDP/TCP (53)              | Î           | 1                     |              |      |
| Wireless LAN           |   |    |               |                           | -           |                       |              |      |
| Wireless LAN           |   |    | echo-req      | ICMP                      | i i         | 1                     |              |      |
| Controller<br>Netzwerk |   |    | echo-req-ipv6 | ICMPV6                    | Î           | 1                     |              |      |
| Multicast              |   |    | esp           | ESP                       | Î           | 1                     |              |      |
| WAN                    |   |    | exec          | TCP (512)                 | Ĩ           | 1                     |              |      |
| VPN                    | ~ |    | finger        | UDP/TCP (79)              | î           | 1                     |              |      |
| Firewall               |   |    | ftp           | TCP (21)                  | î           | 1                     |              |      |
| Richtlinien            |   |    |               |                           |             |                       |              |      |
| Schnittstellen         |   |    | gopher        | UDP/TCP (70)              |             | 1                     |              |      |
| Adressen               |   |    |               |                           | Seite: 1, O | ojekte: 1 - 20, Summe | der Objekte: | : 82 |
| Dienste                |   |    |               |                           |             |                       |              | _    |
| Lokale Dienste         | ~ |    |               |                           |             |                       |              | NEU  |

| Systemverwaltung                | ~ | Digitalisierungsbox Smart 💓 🛗 🖬 | SPRACHE ANSICHT |            |
|---------------------------------|---|---------------------------------|-----------------|------------|
| Physikalische<br>Schnittstellen | ~ | DIENSTELISTE GRUPPEN            |                 |            |
| /oIP                            | ~ |                                 |                 |            |
| ndgeräte                        | ~ | Basisparameter                  |                 |            |
| rufkontrolle                    | ~ |                                 |                 |            |
| wendungen                       | ~ | XT                              |                 |            |
| AN                              | ~ | Protokoll TCP •                 |                 |            |
| reless LAN                      | ~ | Zielportbereich                 |                 |            |
| reless LAN                      | ~ | 443 443                         |                 |            |
| .ontroller                      |   | Quellportbereich                |                 |            |
| etzwerk                         | Ľ | U Nicht beachten                |                 |            |
| uiticast                        | Ť |                                 |                 |            |
| AN                              | ř |                                 |                 | OK ABBRECH |
| 'n                              | ~ |                                 |                 |            |
| rewall                          |   |                                 |                 |            |
| Richtlinien                     |   |                                 |                 |            |
| Schnittstellen                  |   |                                 |                 |            |
| Adressen                        |   |                                 |                 |            |
| Dienste                         |   |                                 |                 |            |

 Gehen Sie nun in das Menü "Firewall" → "Dienste" und legen Sie über "NEU" einen neuen Dienst an.

#### Basisparameter

- Bezeichnung: Name für diesen Dienst (beliebig wählbar).
- Protokoll: TCP
- Zielportbereich: 443 (bzw. der lokale Port Ihres Gerätes).
- Quellportbereich: *"nicht beachten"*

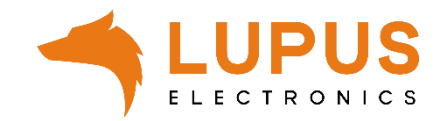

| sistenten                                                                                                    | ~                                     |                                                                                            |                                      |                                                |                   |                     |          |                         |                  |             |
|----------------------------------------------------------------------------------------------------|---------------------------------------|--------------------------------------------------------------------------------------------|--------------------------------------|------------------------------------------------|-------------------|---------------------|----------|-------------------------|------------------|-------------|
| stemverwaltung                                                                                                    | ~                                     | Digitalisierung                                                                            | sbox Smart ( 🏹 📷                     | tec elmeg                                      |                   |                     |          | SPRAC                   | HE ANSICHT 🔀     |             |
| sikalische                                                                                                    | ~                                     | IPV4-FILTERREGELN                                                                          |                                      |                                                |                   |                     |          |                         |                  |             |
| p                                                                                                    |                                       |                                                                                            |                                      |                                                |                   |                     |          |                         |                  |             |
| zerāte                                                                                                    | •                                     |                                                                                            |                                      |                                                |                   |                     |          |                         |                  |             |
| fkontrolle                                                                                                    | ~                                     | Filterregeln                                                                               |                                      |                                                |                   |                     |          |                         |                  |             |
| endungen                                                                                                    | ~                                     | Abfolge                                                                                    | Quelle                               | Ziel                                           | Dienst            | A                   | alon     | <u>Richtlinie aktiv</u> |                  |             |
|                                                                                                    | ~                                     |                                                                                            |                                      |                                                |                   |                     |          |                         |                  |             |
| less LAN                                                                                                    | ~                                     |                                                                                            |                                      |                                                |                   |                     |          |                         |                  |             |
| ess LAN                                                                                                    | ~                                     | Standardfilterregeln                                                                       |                                      |                                                |                   |                     |          |                         |                  |             |
| verk                                                                                                    |                                       | Abfolge                                                                                    | Quelle                               |                                                |                   | Ziel                | Dienst   | Aktion                  | Richtlinie aktiv |             |
| icast                                                                                                    | Ĵ.                                    | n+1                                                                                        | Vertrauenswürdige Schnittstellen     |                                                | 1                 | Beliebig            | Beliebig | Zugriff                 | Aktiviert        |             |
|                                                                                                    | ~                                     | n+2                                                                                        | Nicht vertrauenswürdige Schnittst    | ellen                                          |                   | Beliebig            | Beliebig | Verweigern              | Aktiviert        |             |
|                                                                                                    | ~                                     |                                                                                            |                                      |                                                |                   |                     |          |                         |                  |             |
| rall                                                                                                    |                                       |                                                                                            |                                      |                                                |                   |                     |          |                         |                  | NEU OK ABBI |
| tlinien                                                                                                    |                                       |                                                                                            |                                      |                                                |                   |                     |          |                         |                  |             |
|                                                                                                    |                                       |                                                                                            |                                      |                                                |                   |                     |          |                         |                  |             |
| nittstellen<br>ressen                                                                                                    |                                       |                                                                                            |                                      |                                                |                   |                     |          |                         |                  |             |
| hnittstellen<br>Iressen<br>enste                                                                                                    |                                       |                                                                                            |                                      |                                                |                   |                     |          |                         |                  |             |
| hnittstellen<br>Jressen<br>enste                                                                                                    |                                       |                                                                                            |                                      |                                                |                   |                     |          |                         |                  | Auslogen    |
| intitstellen<br>ressen<br>enste<br>istenten                                                                                                    | ř                                     | Digitalisierup                                                                             | gshav Smart f                        | \bintec elmeg 😗 .                              |                   |                     |          | _                       | SODACHE ANSICHT  | Ausloggen   |
| inittstellen<br>ressen<br>inste<br>stenten<br>emverwaltung                                                                                                    | × 1                                   | Digitalisierun                                                                             | gsbox Smart ( 🎔                      | bintec elmeg                                   | •                 |                     |          |                         | SPRACHE ANSICHT  | Ausloggen   |
| nittstellen<br>essen<br>nste<br>stenten<br>emverwaltung<br>sikalische<br>hittstellen                                                                                                    | *<br>*<br>*                           | Digitalisierun                                                                             | gsbox Smart (💓                       | bintec elineg<br>Exercises (The Constructions) |                   |                     |          |                         | SPRACHE ANSICHT  | Ausloggen   |
| inittstellen<br>ressen<br>inste<br>stenten<br>kernverwaltung<br>sikalische<br>nittstellen                                                                                                    | > *<br>> >                            | Digitalisierun                                                                             | gsbox Smart (🖋                       | bintec elmeg<br>Tedrong Carport<br>OPTIONEN    | •                 |                     |          |                         | SPRACHE ANSICHT  | Ausloggen   |
| inittstellen<br>ressen<br>inste<br>stenten<br>eemverwaltung<br>sikalische<br>nittstellen<br>o<br>geräte                                                                                                    | > > ><br>> > > >                      | Digitalisierun<br>IPV4-PilterRegel<br>Basisparameter                                       | gsbox Smart (<br>N IPV6-FILTERREGELN | bintec elmeg<br>Inductory Comp<br>OPTIONEN     |                   |                     |          |                         | SPRACHE ANSICHT  | Ausloggen   |
| nittstellen<br>essen<br>nste<br>enverwaltung<br>sikalische<br>siktstellen<br>sigeräte<br>ufkontrolle                                                                                                    | · · · · · · · · · · · · · · · · · · · | Digitalisierun<br>IPV4-FILTERREGEI<br>Basisparameter                                       | gsbox Smart (                        | bintec ellereg<br>East exp Graph<br>OPTIONEN   | WAN               |                     |          |                         | SPRACHE ANSICHT  | Ausloggen   |
| Initistellen<br>ressen<br>inste<br>temverwaltung<br>sikalische<br>pgeräte<br>geräte<br>rendungen                                                                                                    | *<br>*<br>*<br>*                      | Digitalisierun<br>IPV4-FILTERREGEI<br>Basisparameter<br>Quelle                             | gsbox Smart (🔶                       | bintec elineg<br>biatr cap career<br>OPTIONEN  | WAN_              | •                   |          |                         | SPRACHE ANSICHT  | Ausloggen   |
| stenten<br>stenten<br>emverwaltung<br>sikalische<br>geräte<br>ufkontrolle<br>yendungen                                                                                                    | * * *<br>* *<br>* *                   | Digitalisierun<br>IPV4-PILTERREGEI<br>Basisparameter<br>Quelle<br>Ziel                     | gsbox Smart (                        | bintec elmeg<br>Inducatory Commy<br>OPTIONEN   | WAN_<br>ANY       | •<br>•              |          |                         | SPRACHE ANSICHT  | Ausloggen   |
| Initistellen<br>ressen<br>inste<br>enwerwaltung<br>sikalische<br>geräte<br>geräte<br>ufkontrolle<br>verdungen<br>j<br>eless LAN                                                                                                    | · · · · · · · · · · · · · · · · · · · | Digitalisierun<br>IPV4-PilterRegel<br>Basisparameter<br>Quelle<br>Ziel<br>Dienst           | gsbox Smart (                        | Dintec elmes<br>Real Configuration<br>OPTIONEN | WAN_<br>ANY<br>XT | •                   |          |                         | SPRACHE ANSICHT  | Ausloggen   |
| stenten<br>stenten<br>enverwaltung<br>sikalische<br>peräte<br>endungen<br>eless LAN<br>roller                                                                                                    | · · · · · · · · · · · · · · · · · · · | Digitalisierun<br>IPV4-PILTERREGEI<br>Basisparameter<br>Quelle<br>Ziel<br>Dienst<br>Aktion | gsbox Smart (<br>N IPV6-FILTERREGELN | Dintec elmeg<br>Federations Comp               | WAN_<br>ANY<br>XT | v<br>v<br>Zugriff v |          |                         | SPRACHE ANSICHT  | Ausloggen   |
| essen<br>essen<br>enverwaltung<br>eikalische<br>entstallen<br>endungen<br>eless LAN<br>eless LAN<br>eroller                                                                                                    |                                       | Digitalisierun<br>IPV4-PLTERREGEL<br>Basisparameter<br>Quelle<br>Ziel<br>Dienst<br>Aktion  | gsbox Smart (                        | bintecelineg<br>Bate Grap Gerge<br>ОРПОМЕН     | WAN_<br>ANY<br>XT | v<br>v<br>Zugriff v |          |                         | SPRACHE ANSICHT  | Ausloggen   |
| essen<br>essen<br>essenten<br>emverwaltung<br>ikalische<br>enturgen<br>endungen<br>endungen<br>endungen<br>ess LAN<br>ess LAN<br>ess LAN<br>ess LAN<br>ess LAN<br>ess LAN                                                                                                    |                                       | Digitalisierun<br>1944 FILTERREGEL<br>Basisparameter<br>Quelle<br>Ziel<br>Dienst<br>Aktion | gsbox Smart (                        | Dintecelling<br>Edit Corp Correct<br>OPTIONEN  | WAN_<br>ANY<br>XT | v<br>v<br>Zugriff v |          |                         | SPRACHE ANSICHT  |             |
| itatitalien<br>essen<br>istenten<br>enverwaltung<br>ikalische<br>enterstellen<br>itatiellen<br>endungen<br>less LAN<br>less LAN<br>verk<br>icast                                                                                                    |                                       | Digitalisierun<br>IPV4 FILTERREGEI<br>Basisparameter<br>Quelle<br>Ziel<br>Dienst<br>Aktion | gsbox Smart (                        | Dintecelineg<br>Directorporter                 | WAN_<br>ANY<br>XT | •<br>•<br>Zugriff • |          |                         | SPRACHE ANSICHT  | Ausloggen   |
| Ittistellen<br>essen<br>inste<br>erriverwaltung<br>ikalische<br>ikalische<br>eräte<br>eräte<br>endungen<br>less LAN<br>roller<br>werk<br>icast                                                                                                    |                                       | Digitalisierun<br>IPV4-PILTERREGEI<br>Basisparameter<br>Quelle<br>Ziel<br>Dienst<br>Aktion | gsbox Smart (                        | binte elmeg<br>Бейголо сирон<br>ОРТЮМЕН        | WAN<br>ANY<br>XT  | v<br>v<br>Zugniff   |          |                         | SPRACHE ANSICHT  | Ausloggen   |
| ktenten<br>stenten<br>enverwaltung<br>ikalische<br>enverwaltung<br>ikalische<br>endungen<br>less LAN<br>less LAN<br>less LAN<br>voller<br>werk<br>icast<br>u                                                                                                    |                                       | Digitalisierun<br>IPV4-PILTERREGEI<br>Basisparameter<br>Quelle<br>Ziel<br>Dienst<br>Aktion | gsbox Smart (                        | ріпес еілер<br>Кай сар Серр<br>Ортіонен        | WAN_<br>ANY<br>XT | v<br>v<br>Zugriff v |          |                         | SPRACHE ANSICHT  | Ausloggen   |
| stenten<br>stenten<br>enverwaltung<br>ikalische<br>enverwaltung<br>ikalische<br>endungen<br>endungen<br>endungen<br>endungen<br>endungen<br>kitstellen<br>werk<br>kitstellen<br>werk<br>kitstellen<br>werk<br>kitstellen<br>werk<br>kitstellen<br>werk<br>kitstellen<br>werk<br>kitstellen<br>werk<br>kitstellen<br>werk<br>kitstellen<br>werk<br>kitstellen<br>werk<br>kitstellen<br>werk<br>kitstellen<br>kitstellen<br>ki | · · · · · · · · · · · · · · · · · · · | Digitalisierun<br>IPV4-PILTERREGEI<br>Basisparameter<br>Quelle<br>Ziel<br>Dienst<br>Aktion | gsbox Smart (                        | Dinte ellerg<br>Edd Corp Geroy<br>OPTIONEN     | WAN_<br>ANY<br>XT | v<br>v<br>Zugriff v |          |                         | SPRACHE ANSICHT  | Ausloggen   |

8. Gehen Sie nun in das Menü *"Firewall"* → *"Richtlinien"* und klicken Sie auf *"NEU"*.

## Basisparameter:

- Quelle: WAN\_ (bzw. die Bezeichnung der Schnittstelle die die Internetverbindung herstellt).
- Ziel: ANY
- Dienst: XT (bzw. der Schritt 7 angelegte Dienst)
- Aktion: Zugriff
- 6. Klicken Sie nun auf "*OK*" und danach auf "*Konfiguration Speichern*".

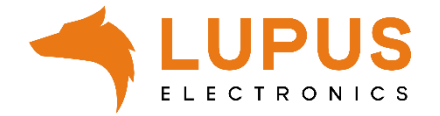